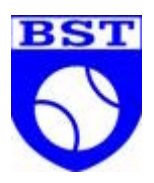

### Book bane i Klubmodul

### https://bstennis.klub-modul.dk/default.aspx

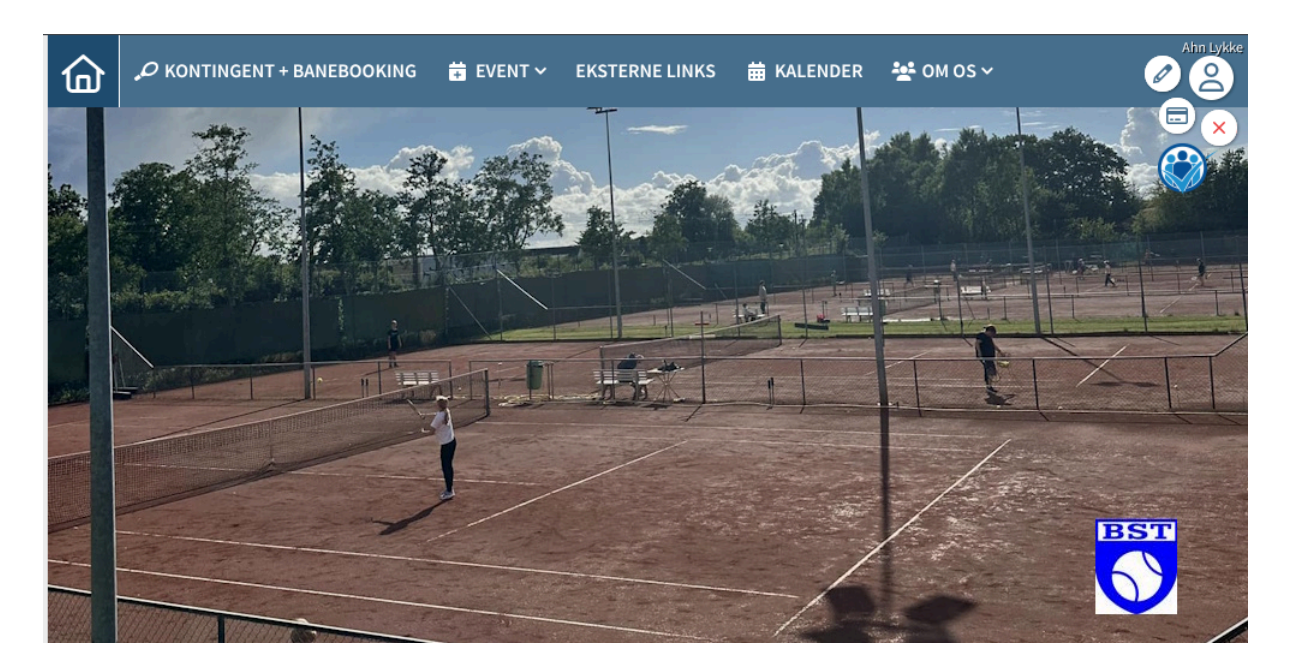

## $\mathcal O$ KONTINGENT + BANEBOOKING

Klik på

| Ret: Ahn Lykke Pedersen      |                      |                   | Forside | ? <mark>`</mark> ?►<br>Vejledning M | Aine bookinger  | Kalender Min     | e tilmeldinger | Log ud            |
|------------------------------|----------------------|-------------------|---------|-------------------------------------|-----------------|------------------|----------------|-------------------|
| 🔢 Grusbanerne / Grus 🖣 7 dag | ge tilbage 🛛 🛛 7 da  | age fremad 🕨      |         |                                     |                 |                  |                |                   |
| Onsdag Torsdag               | Fredag<br>25.04.2025 | Lørdag 26.04.2025 | Sør     | ndag 27.04.202                      | 25 M            | andag 28.04.2025 | 1              | irsdag 29.04.2025 |
| 123456 123456                | 1 2 3 4 5 6          |                   |         | 2 3 4                               | 5 6             |                  | 6              |                   |
| 7.00 7.00                    | 7.00                 |                   | 7.00    |                                     | 7.00            |                  | 7.00           |                   |
| 8.00 8.00                    | 8.00                 | 8.00              | 8.00    |                                     | 8.00            |                  | 8.00           |                   |
| 9.00 9.00                    | 9.00                 | 9.00 🚨 🚨 🚨 🚨 🖉    | 9.00    |                                     | <b>8</b> 9.00   | <u> 2 2 2 2 </u> | 9.00           |                   |
| 10.00                        | 10.00                | 10.00 🚨 🚨 🤮 🚨     | 10.00   |                                     | <b>a  10.00</b> |                  | 10.00          |                   |

Vælg en ledig tid. Det er muligt at booke alle dage fra kl. 7-23.

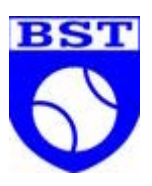

### Bane 1 - Grusbanerne, Grus . Lørdag 26-04-2025 . Kl. 09:00 .

| thomas ro                                                          | SØG             | Vis alle   |   |
|--------------------------------------------------------------------|-----------------|------------|---|
|                                                                    |                 |            |   |
|                                                                    |                 |            |   |
|                                                                    |                 |            |   |
| BOOK MED GÆST                                                      |                 | BOOK BANEN |   |
| Skriv navnet på din makker og klik på                              | SØG             |            |   |
| Bane 1 - Grusbanerne, Grus .<br>Lørdag 26-04-2025 .<br>Kl. 09:00 . |                 |            | 8 |
| thomas ro                                                          | SØG             | Vis alle   |   |
| Thomas Rosenmejer - Stærebo 12 - m:                                | 20812098 - thr@ | tennis.dk  |   |
|                                                                    |                 |            |   |
|                                                                    |                 |            |   |
| BOOK MED GÆST                                                      |                 | BOOK BANEN |   |

Klik på din makkers navn.

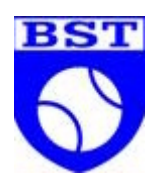

Klik på BOOK BANEN

| Ret: Ahn Lykke Pedersen |                       |                      |       |            |          | Forside  | e V      | ? <b>``</b> i<br>ejledr | <b>? ►</b><br>ning | Mine     | e bo  | okinge   | r Ki     |       | ►<br>ər   | Mine     | tilme | dinge | r Lo     | g ud  |             |       |       |      |     |
|-------------------------|-----------------------|----------------------|-------|------------|----------|----------|----------|-------------------------|--------------------|----------|-------|----------|----------|-------|-----------|----------|-------|-------|----------|-------|-------------|-------|-------|------|-----|
| Onsdag<br>23.04.2025    | Torsdag<br>24.04.2025 | Fredag<br>25.04.2025 |       | Lørda<br>1 | ag 26.0  | 04.202   | 56       |                         | Sønda<br>1         | ug 27.   | .04.2 | 025<br>5 | 6        |       | Mand<br>1 | ag 28    | .04.2 | 2025  | 6        | -     | Tirsda<br>1 | ag 29 | .04.2 | 2025 | 6   |
| 123456                  | 123456                | 123456               | 7.00  |            |          |          |          | 7.00                    |                    |          |       |          | 2        | 7.00  |           |          |       |       | 2        | 7.00  | 2           | 2     |       |      |     |
| 8.00                    | 8.00                  | 8.00                 | 8.00  | 2          | <u>_</u> | •        | <u> </u> | 8.00                    | 2                  | <u> </u> |       | 2        | <b>.</b> | 8.00  | 2         | <u>_</u> | 2     |       | <b>.</b> | 8.00  | 2           | -     | L d   |      |     |
| 9.00                    | 9.00                  | 9.00                 | 9.00  | 2          | 22       | <b>.</b> | <u> </u> | 9.00                    | 2                  | 2        |       | 2        | 2        | 9.00  | 2         | <b>2</b> |       |       | 2        | 9.00  | 2           | -     |       |      | . 2 |
| 10.00                   | 10.00                 | 10.00                | 10.00 | 2          | 22       | <b>.</b> | <u> </u> | 10.00                   | 2                  |          |       | 2        | 2        | 10.00 | 2         | <u> </u> |       |       | 2        | 10.00 | 2           | 2     | 28    |      | . 2 |

Timen er blevet booket.

## Slet booking

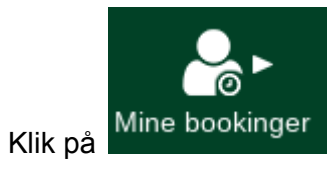

| Ret: Ahn Lykke Pede | rsen      |                | Forside            | ? <b>`_`?`≻</b><br>Vejledning | Mine bookinger | Kalender | Mine tilmeldinger | Log ud |
|---------------------|-----------|----------------|--------------------|-------------------------------|----------------|----------|-------------------|--------|
| Dato                | Tid       | Bane           | Booket af          |                               | Med            |          | Slet b            | ooking |
| Lørdag 26.04.2025   | KI. 09:00 | Grus på bane 1 | Ahn Lykke Pedersen |                               | Thomas Rose    | nmejer   |                   | ŵ      |
|                     |           |                |                    |                               |                |          |                   |        |

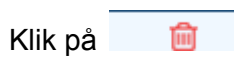

## Generelt vedr. booking

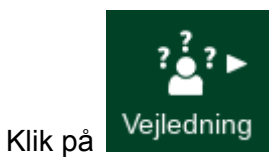

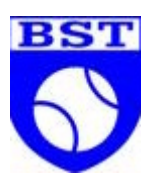

# Ret: Ahn Lykke Pedersen image: series of the series of the series of

- 2. For at booke skal du logge ind med brugernavn og password.
- 3. Betal online først klik på 'Betal her'
- 4. Vælg sted, ledig tid og medspiller eller gæst

### Udendørs booking

#### - Book en bane.

- 1. Når du har betalt kan du klikke på en ledig tid.
- 2. Søg medspiller frem eller klik på tidligere medspiller.
- 3. Klik herefter på BOOK BANEN
- 4. E-mail bekræftelse sendes til medspiller.
- Book med gæst
- 1. Når du har valgt ledig sted og tid kan du klikke på BOOK MED GÆST

- 峇 Ledigt
- 📥 Optaget
- O Træning mm.

### Enkelttime booking (Udendørs/Indendørs)

1. Når du har betalt kan du klikke på en ledig tid.

### - Slet en booking

- 1. Klik på Mine Bookinger".
- 2. Klik på skraldespandsikonet ា til højre.

3. Du har nu den slettede booking tilgode og kan booke igen uden at skulle betale.